# HOW TO CREATE A LINKEDIN PROFILE?

Start by surfing to www.linkedin.com and select "join now"

## CHOOSE AN E-MAIL ADDRESS AND PASSWORD

Enter a valid e-mail address and strong password to create a new account

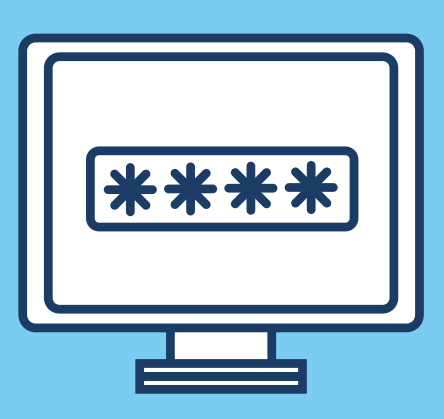

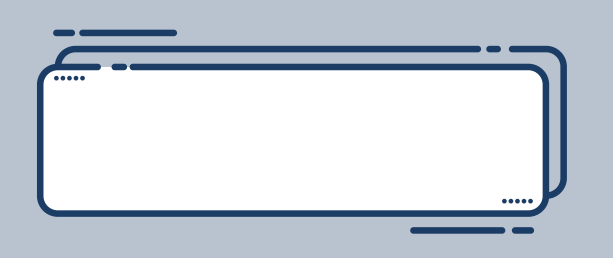

## FILL OUT YOUR FIRST AND LAST NAME

dentify yourself and enter you real first and last name

#### COMPLETE THE PERSONAL INFORMATION

To complete your personal information, LinkedIn will ask where you are living and would like you to add your most recent job title.

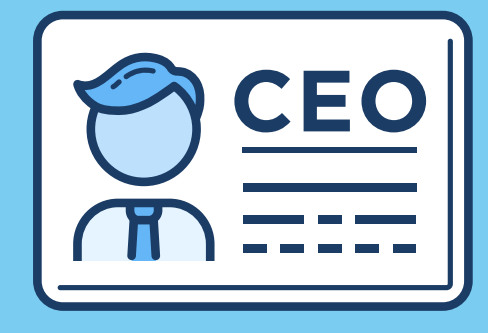

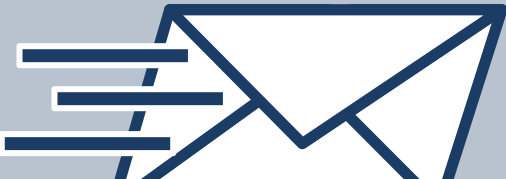

# **CONFIRM YOUR EMAIL**

In order to check if it's you, LinkedIn will ask

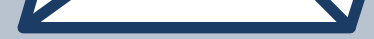

## **COMPLETE NEXT QUESTIONS**

You're almost done. If you are in a hurry, the next questions can be skipped for now and filled out later.

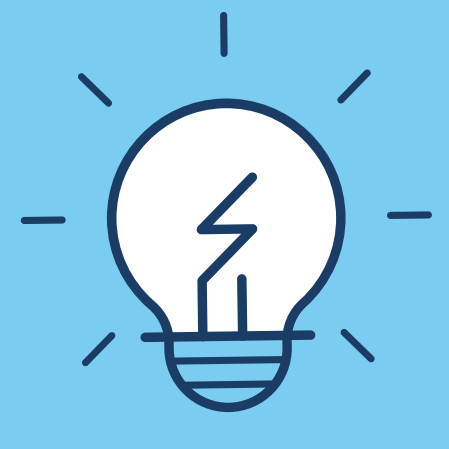

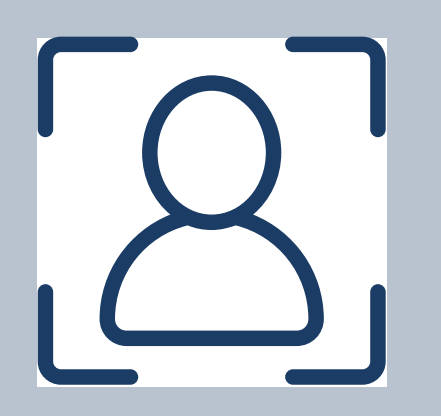

## ADD A PROFILE PHOTO

The last step to complete your profile is to add a picture of yourself.

## YOUR PROFILE IS CREATED

Your profile is created. You can now use LinkedIn and add more about yourself in the "me" section.

You can share posts from all IPCOM group companies on your own profile from now on and comment on posts you like.

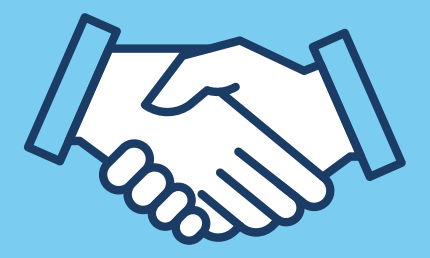